#### Prácticas de Laboratorio Multicast DNS con Avahi

Manuel J. Bellido Díaz Germán Cano Quiveu

Septiembre de 2024

#### **Multicast DNS**

- ¿Qué es MulticastDNS (MDNS)?
  - Es un protocolo de Red
  - Utiliza paquetes IP multicast
  - Permite en una red asociar un hostname con una IP.
- Para que se va a utilizar en LDH?
  - Su utilidad principal sera si utilizamos un smartphone como punto de acceso.
  - Normalmente nuestro smartphone asignara una IP a los dispositivos conectados, sin tener el usuario control del valor de la direccion.
  - Si conectamos nuestra RaspberryPi u OrangePi a través del smartphone podría no dar siempre la misma IP.
  - MDNS nos permitirá realizar SSH hacia la RaspberryPi u OrangePi a través del hostname sin importar la IP asignada.

#### **Multicast DNS**

- Supondremos el caso de conectarnos a un punto de acceso creado desde nuestro smartphone con las siguientes características:
  - SSID: NombreRed
  - Password: PassRed
- Veremos los pasos a realizar desde:
  - MDNS en OrangePi/RaspberryPi
  - MDNS en Cliente
- Nota: Utilizaremos cursivas para aquella configuracion que deba ser reescrita por el usuario con datos propios

#### MDNS: OrangePi/RaspberryPi

- Lo primero sera crear la conexión en nuestra RaspberryPi u OrangePi
  - podemos hacerla por el entorno gráfico a través de nmtui
  - de forma manual creando el fichero /etc/NetworkManager/systemconnections/wlanConn.nmconnection con la siguiente información:

id=wlanConn type=wifi autoconnect=true [ipv4]

[connection]

method=auto

[ipv6] method=auto

[wifi]

ssid=NombreRed

[wifi-security] key-mgmt=wpa-psk psk=*PassRed* 

[proxy]

/etc/NetworkManager/system-connections/wlanConn.nmconnection
Debe tener permisos 600 y propietario root.

- Para realizar MDNS utilizaremos el servicio Avahi.
- Veremos los pasos a seguir en nuestra RaspberryPi u OrangePi (parte I)
  - instalarlo con el siguiente comando:
    - sudo apt install avahi-daemon avahi-utils avahi-dnsconfd avahidiscover
  - Deberemos instalar un servicio para la resolución del hostname a través de MDNS
    - → sudo apt install libnss-mdns
  - Editar el fichero /etc/nsswitch.conf
    - hosts: files mymachines mdns4\_minimal [NOTFOUND=return] mdns4 dns myhostname
  - Modificar el hostname
    - → sudo hostnamectl set-hostname nombre
    - comprobar su valor con el comando hostnamectl

- Para realizar MDNS utilizaremos el servicio Avahi.
- Veremos los pasos a seguir en nuestra RaspberryPi u OrangePi (parte II)
  - editar el fichero /etc/avahi/avahi-daemon.conf y descomentar/editar las siguientes lineas:
    - allow-interfaces=wlan0(la que corresponda en este caso es la interfaz wifi, por defecto estarían todas las interfaces asociadas al mismo nombre)
    - → publish-adressses=yes
    - → publish-hinfo=no
    - → publish-workstation=yes
    - → publish-domain=yes
  - SOLO EN LA RASPBERRY PI editar además las siguientes lineas del fichero:
    - → enable-wide-area=yes
    - disable-publishing=no

- Para realizar MDNS utilizaremos el servicio Avahi.
- Veremos los pasos a seguir en nuestro portatil (parte I) [Nota este tutorial esta pensado para distribuciones Ubuntu/Debian]
  - instalarlo con el siguiente comando:
    - sudo apt install avahi-daemon avahi-utils avahi-dnsconfd avahidiscover
  - Deberemos instalar un servicio para la resolución del hostname a través de MDNS
    - → sudo apt install libnss-mdns
  - Editar el fichero /etc/nsswitch.conf
    - hosts: files mymachines mdns4\_minimal [NOTFOUND=return] mdns4 dns myhostname
- MDNS en Windows
  - En W10 debería estar activado por defecto [No testado] (https://superuser.com/questions/491747/how-can-i-resolvelocal-addresses-in-windows)

- Reiniciar ambas maquinas portatil y OrangePi/RaspberryPi
- Una vez hecho esto podrá comprobar si funciona si desde el cliente tiene ping (IMPORTANTE AMBOS EQUIPOS DEBEN ESTAR EN LA MISMA RED)
  - ping hostname.local

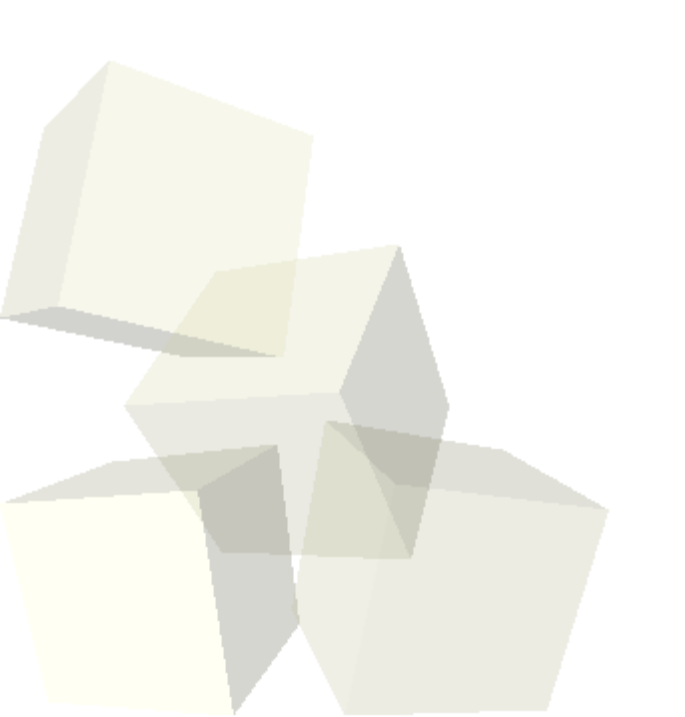